るかわら版

(日) イークル事務機株式会社 埼玉県川口市栄町2丁目9-20 TEL: 048-251-2248 FAX:048-256-0184 http://www.eagle-bm.co.jp

| Windows10について                                                                                                    | Windows10の通知を止める方法                                                                                                    |
|----------------------------------------------------------------------------------------------------|----------------------------------------------------------------------------------------------------|
| 最近、こんなポップアップがパソコンの右下に<br>出てきませんか?<br><u>Windows10へのアップデート</u> 、皆さん<br>もどうしたらいいか気になるところですよね。<br>今回は、Windows10への<br>クーグル事務<br>機としての見解を書かせていただきます。<br>(ちなみに8の次なのに9ではないのは、8からの大幅<br>なアップデートを意味するそうです)      | 画面右下への通知を止めるにはいくつが方法がありま<br>単な方法をご案内します。<br>①下の <u>タスクバーの空白部分</u> を右クリック<br>②「 <u>プロパティ</u> 」をクリック<br>③通知領域の「 <u>カスタマイズ</u> 」をクリック<br>④「GWX」の動作を「 <u>アイコンと通知を</u><br><u>非表示</u> 」に設定 |
| Windows10にアップデートした後、1ヶ月の間は以前使っていた<br>OSに戻すことができますが、イーグル事務機としては <u>Windows1</u><br><u>0へのアップデート・企業での利用は推奨できません</u> 。今使っているパソ<br>コンのハードウェアやソフトウェアが対応していない可能性があるからで<br>す。<br>以下に弊社が対応した事例と想定される危険をお書きします。 |                                                                                                    |
| ■ ■ ■ ■ ■ ■ ■ ■ ■ ■ ■ ■ ■ ■ ■ ■ ■ ■ ■                                                                                                    | シスタムテイコンのおうパカフ<br>転先のテイコンの動作を進元<br>回 タスク バーに第にすべてのアイコンと達和を表示する(A)                                                                                                    |
| 事例② ネットワークにつながらない。 くろう くろう しょうしょう しょうしょう ネットワークにつながらない くろう しょう しょう しょう しょう しょう しょう しょう しょう しょう しょ                                                                                                    |                                                                                                    |
| 事例③ 上記等の不具合があり、Windows7に戻したが、Windows7に戻したが、Windows7が起動しない。(OS再インストールで直りました)                                                                                                    | 上記1F業を11うことで、WINdOWSIOハの通知<br>しかし右下にGWXのアイコンは出続けています。<br>グル事務機にご連絡ください。                                                                                                    |
| 危険① 業務で使っているソフトウェアが対応していない。                                                                                                    | 今回のひとりごと                                                                                                    |
| <b>危険②</b> ネットバンキングで使っている銀行のシステムが対応していない。                                                                                                    | <br>いーぐるかわら版編集長(自称)の西田です。僕のヌ                                                                                                    |
| を険③マウスやキーボードが動かない。                                                                                                    | 的にWindows10にしてみました。地デジチ:<br>のですが、動作しなくなり、過去に録画した番組も見<br>(特に大事なのはプリズンブレイク・ワンピース劇場                                                                                                    |
| 上記は全て、 <u>ハードウェア・ソフトウェア側が対応していないにも関わら</u>                                                                                                    | バックアップを取っていたのでWindows7に見                                                                                                    |

<u>ずアップデートをしてしまった</u>ことが原因となります。

| <text></text> |                                                                                                    |                                                                                                    |
|---------------|----------------------------------------------------------------------------------------------------|----------------------------------------------------------------------------------------------------|
|               | 画面右下への通知を止めるにはいくつが方法<br>単な方法をご案内します。<br>①下の <u>タスクバーの空白部分</u> を右クリック<br>②「 <u>プロパティ</u> 」をクリック<br>③通知領域の「 <u>カスタマイズ</u> 」をクリック<br>④「GWX」の動作を「 <u>アイコンと通知を<br/>非表示</u> 」に設定 | 去がありますが、今回は一番簡<br>タスクバーと(スタート)メニューのプロバティ<br>タスクバーと(スタート)メニューのプロバティ<br>タスクバーと(スタート)メニューのプロバティ<br>タスクバーと(スタート)メニューのプロバティ<br>シスクバーの学校(2)<br>日ネスクバーク(2)<br>日ネスクバーク(2)<br>日本の(2)<br>日本の(2) |

上記作業を行うことで、Windows10への通知は止まります。 しかし右下にGWXのアイコンは出続けています。もし気になる方はイー グル事務機にご連絡ください。

## 今回のひとりごと

秋

いーぐるかわら版編集長(自称)の西田です。僕の家のパソコンも、試験 的にWindows10にしてみました。地デジチューナーを付けている のですが、動作しなくなり、過去に録画した番組も見れなくなりました。 (特に大事なのはプリズンブレイク・ワンピース劇場版) バックアップを取っていたのでWindows7に戻して復旧しましたが、 その後の動作も重くなり改善のためあれこれやっている最中です。

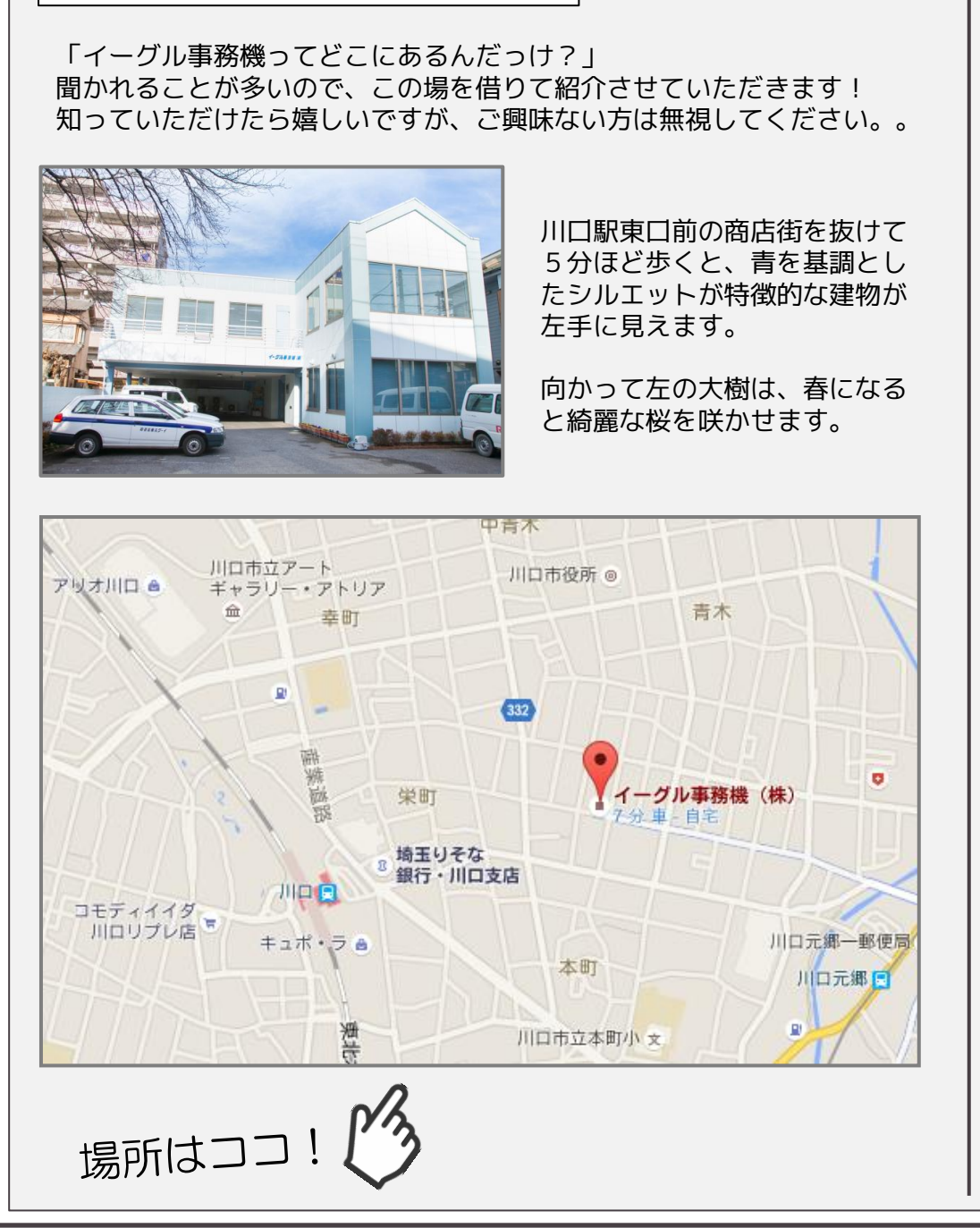

イーグル事務機ってこんなところ

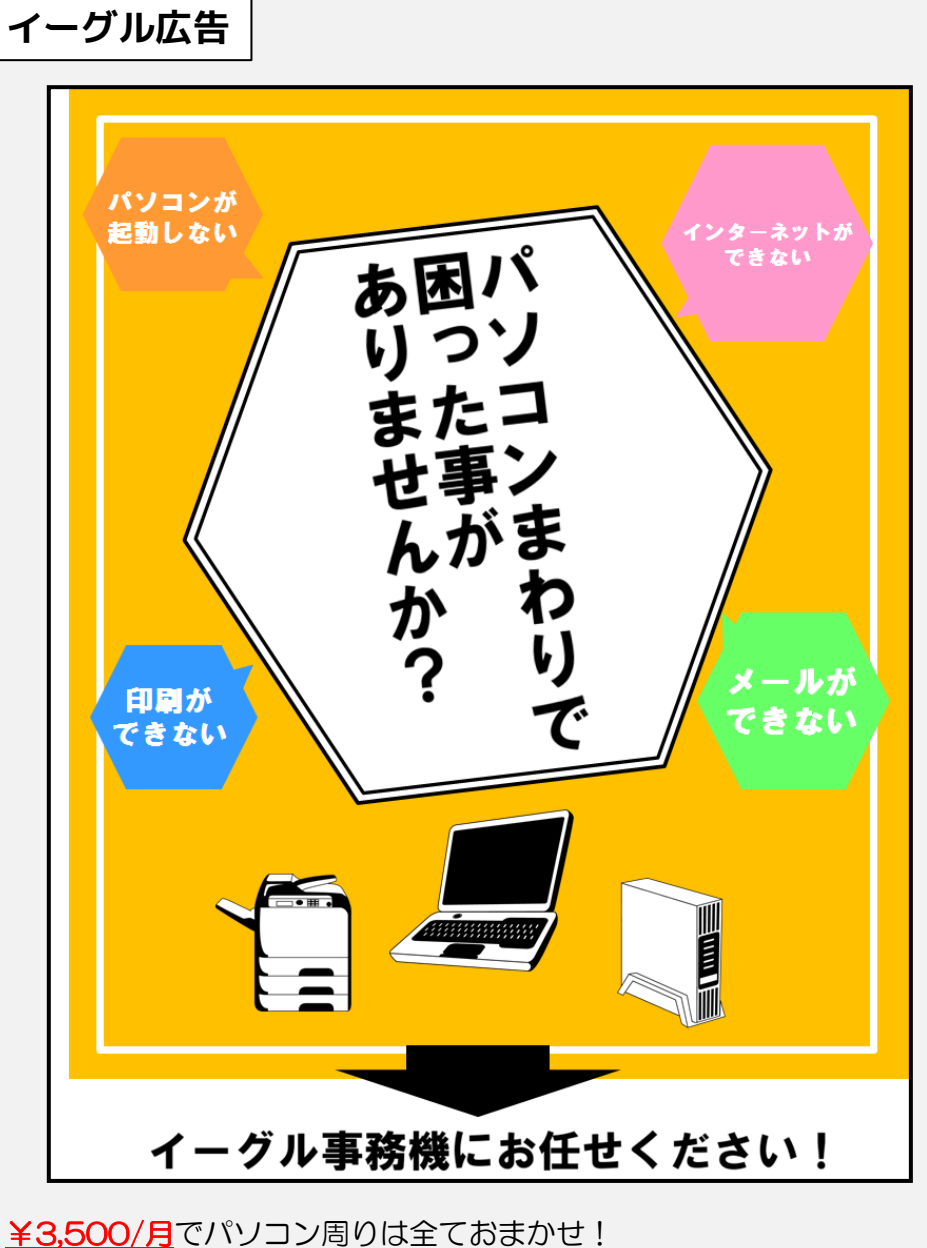